① 点击"修改航班"

| peach                                                                                                    | 登录Peach账号 首次的目          |                     | 选择要更改的航班                                      |  |
|----------------------------------------------------------------------------------------------------|-------------------------|---------------------|-----------------------------------------------|--|
| ン は し                                                                                                    | 行李 机内数字服 酒店 关闭此订        | 章 请选择航              | iH                                            |  |
|                                                                                                    | For check-in            |                     | 訂航段 2024/11/08 (周五)                           |  |
|                                                                                                    | ¥20,930                 | KIX<br>大阪 (:        | → CTS<br>关西) 06:50 → 札幌 (新千岁) 08:45           |  |
| 南次学学会和白雨                                                                                                    |                         | MM10                | 01 (A320) @ <u>Minimum</u>                    |  |
| ウベタ运行在中町<br>行程单PDF                                                                                                    | 四注 曲 单有变用吸鱼             |                     |                                               |  |
|                                                                                                    |                         |                     | 2024/11/14 (周四)                               |  |
| 预订航班                                                                                                    |                         | <b>CTS</b><br>札硯 (i | → KIX<br>新千岁) 09:35 大阪 (关西) 12:00             |  |
|                                                                                                    | 第1版段                    | MM10                | 02 (A320) ØStandard Plus                      |  |
| :发日期                                                                                                    | 2024/11/08 (周五)         |                     |                                               |  |
| 出发地、出发时间                                                                                                    | KIX 大阪 (关西) 06:50       | 请注意                 |                                               |  |
| Poten altata                                                                                                    |                         | * Standa<br>* 你可在   | ard Plus以外的票价类型不可改签。<br>时刻表上显示的出发时间1小时前为止改签   |  |
| 13MD, 200203149                                                                                                    | ている 心底 (新十夕) 08:45      | *更改航                | 班需要收取原票价与更改后票价的差价(即使更改后<br>正原要伦,由于注泪数/发行压护点数/ |  |
|                                                                                                    | \$2 285 FA              | · 美山山(5)<br>* 更改航   | 而景初,也无法虚积 及17 示称后数。<br>班时,原先航班的座位指定和托运行李等的选项将 |  |
| 1发日期                                                                                                    | 2024/11/14 (周四)         | 做取用,<br>*票价类        | 无法退款/发行水税点数。<br>型·出发地/目的地不能更改。                |  |
| 彩地 电发时间                                                                                                    | CTC H 48 /46 T W1 00.35 | *不能变<br>详情请点        | 更为10月26日以前的航班。<br>急击此处                        |  |
|                                                                                                    | C15 和味 (新十字) 09.55      |                     |                                               |  |
| 目的地、到达时间                                                                                                    | KIX 大阪 (关西) 12:00       |                     |                                               |  |
| 航班号                                                                                                    | MM102 (A320)            | <b>B</b>            | 下一步                                           |  |
| <b>票价种</b> 类                                                                                                    | Standard Plus           |                     |                                               |  |
| 请于行程表上记载的航班                                                                                                    | 班出发时间1小时前完成加购手续。        |                     | 取消更改                                          |  |
|                                                                                                    | 取消                      |                     |                                               |  |
| i de la companya de la companya de |                         |                     |                                               |  |
| 1                                                                                                    | 修改航班                    | ②诘                  | 选择希望更改的航班                                     |  |
|                                                                                                    |                         |                     |                                               |  |
|                                                                                                    |                         | 3 点                 | 古 トー   ア                                      |  |
|                                                                                                    |                         |                     |                                               |  |

其他票价类型若想更改航班,请先取消航班并重新订购。

请在时刻表上记载的预定出发时间的1小时前完成手续。

更改航班的操作方式(1/2)

航班更改仅限Standard Plus票价类型。

## 旅客个人因素

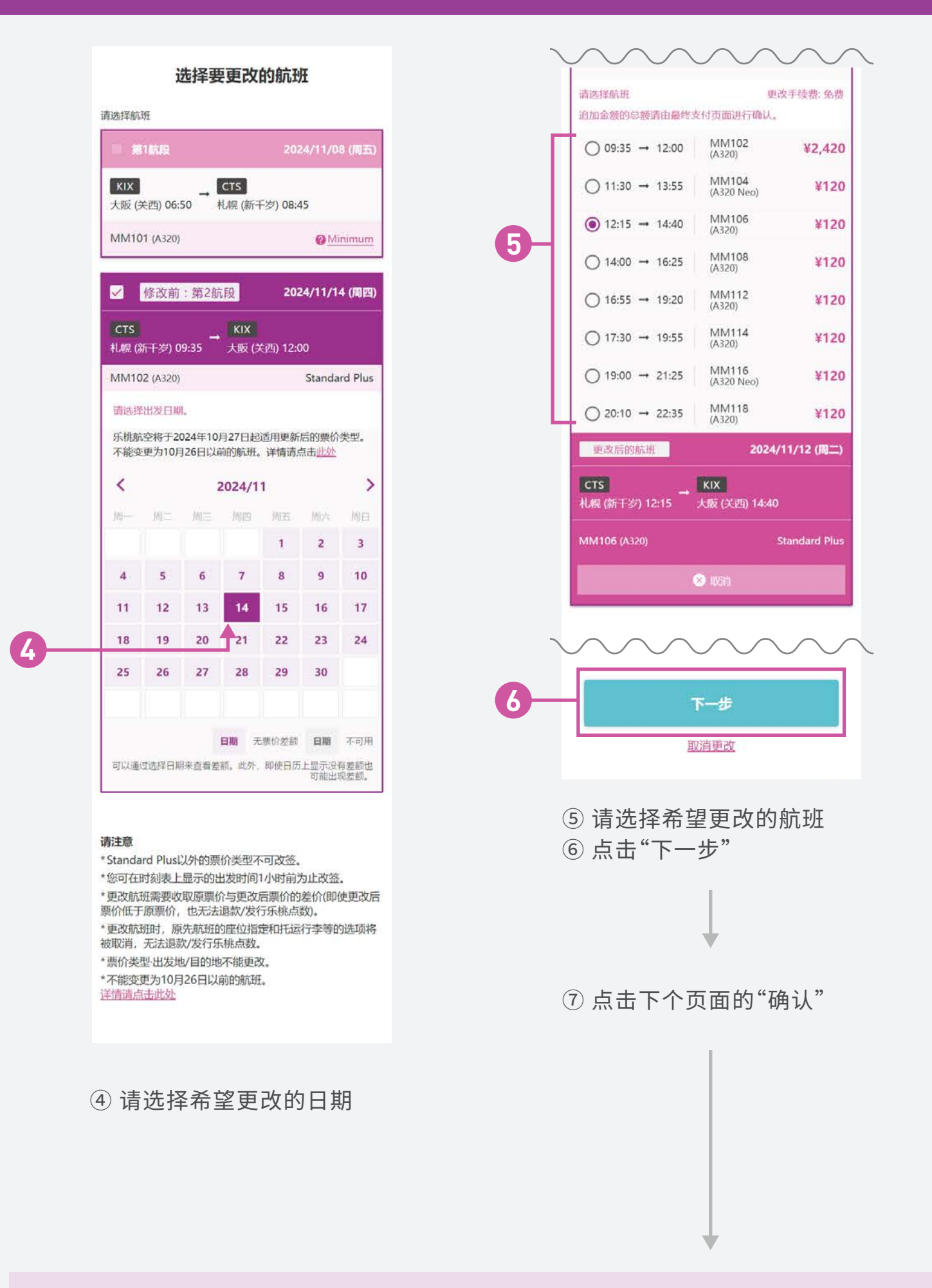

完成手续后会发送完成邮件。